# Release Notes - TC55 KK - BSP v02.52.02G07 - Hotfix CFE v01.01.00 package

Introduction Description Package Details Device Compatibility Installation Requirements Installation Instructions Release Date

#### Introduction

HotFix CFE (Cumulative Fixes from Engineering) Package includes multiple SPR Hotfixes contained into a single package. The HotFix CFE Package helps the end users to keep up to date with all the SPR hotfixes for given product software release / revision.

HotFix CFE packages are validated only by engineering validation team and the package follows Zebra Technologies HotFix Package Policy. Click here to view HotFix Package Policy.<u>HotFix Support Policy</u>

#### Description

The content and related Hot fixes that are included in this HotFix CFE TC55 KK 025202G07 EN v010100.zip is as follows.

| SPR No | Synopsis                                                                                                    |
|--------|----------------------------------------------------------------------------------------------------|
| 28174  | Cannot access "/enterprise/usr" folder from File Browser on device, ADB Shell, and push/pull commands due to incorrect permissions. |

### **Package Details**

CFE\_TC55\_KK\_025202G07\_EN\_v010100.zip

### **Device Compatibility**

This HotFix CFE Package software release has been approved for use with the following Zebra devices.

| Device | <b>Operating System</b> | <b>BSP</b> Version |
|--------|-------------------------|--------------------|
|        |                         |                    |

### **Installation Requirements**

This SW is intended for the TC55 device running GMS 02.52.02G07 with-scanframework build only

## **Installation Instructions**

1. Connect the USB cable from your PC to the device and enable USB mass storage mode on the device.

2. On your PC you should see an internal and external USB mass storage drive (SD card) appears in the File Explore and copy the recovery update zip file to any storage.

3. Press and hold on the device the Power button, Scan/Action button and Vol+ until the screen is turned OFF

- 4. Release the Power and Scan/Action buttons and continue to hold Vol+ button.
- 5. The device should enter to Recovery update mode.
- 6. Release Vol+.
- 7. Click on Vol+ or Vol- to navigate and select appropriated storage.
- 8. Click on on Scan/Action button to select the option.
- 9. Click on Vol+ or Vol- to navigate to the recovery update zip file.
- 10. Click on on Scan/Action button to select the recovery update zip file.
- 11. Device will automatically reboot and will be ready to use.

### **Release Date**

January, 2016